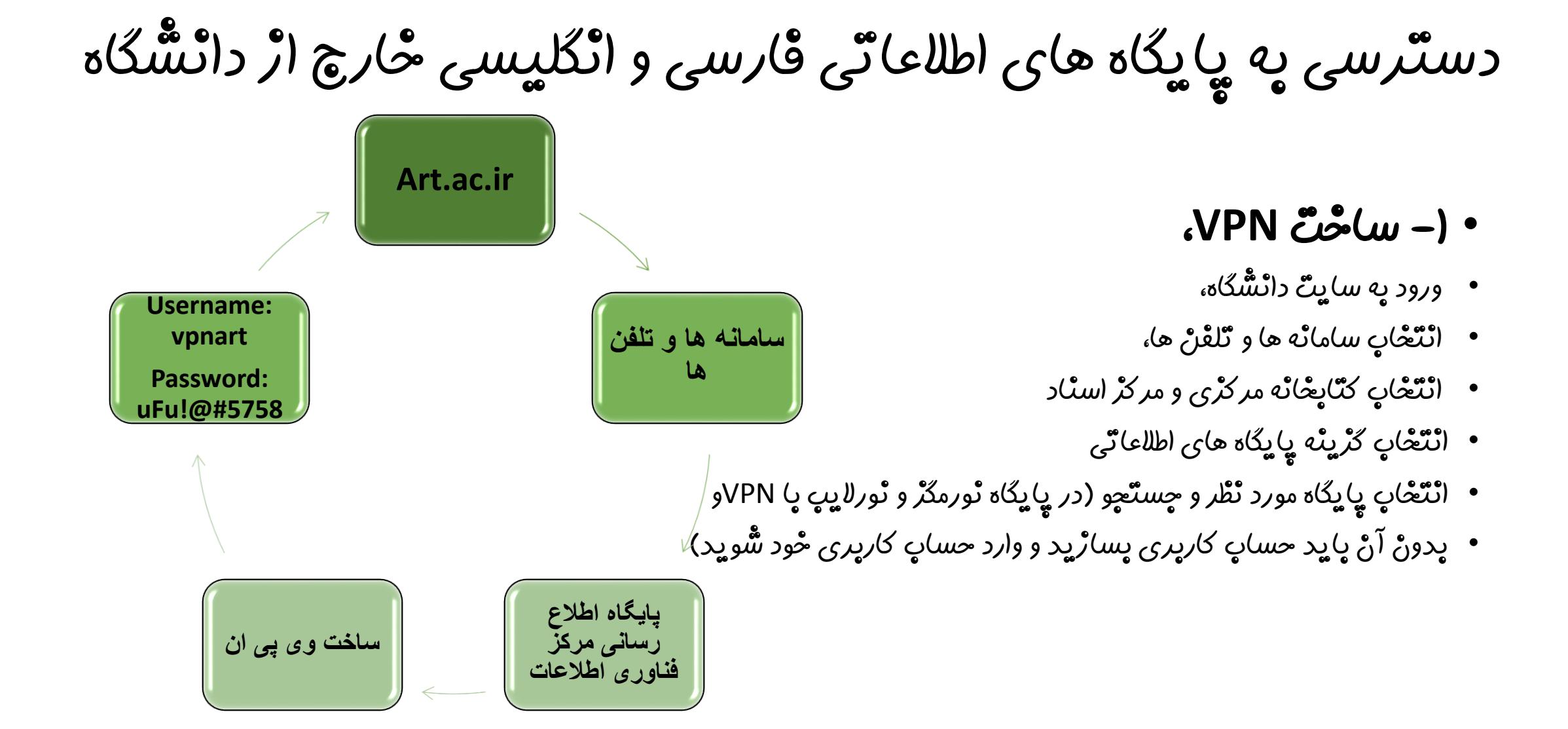

دسترسی به پایگاه های اطلاعاتی قارسی و انگلیسی خارج از دانشگاه

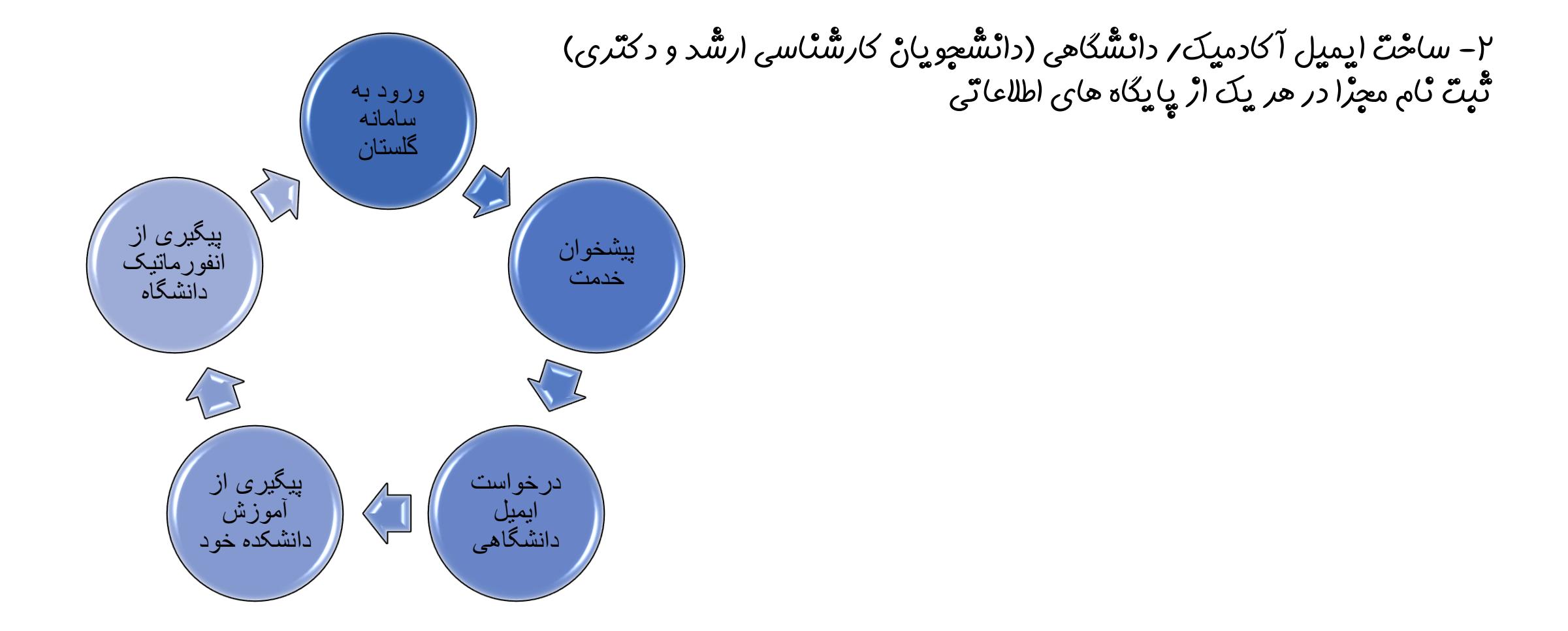

# دسترسی څارچ اڑ دائشگاہ یہ پایگاہ ھای اطلاعاتی یا استفادہ (ر VPN

# 

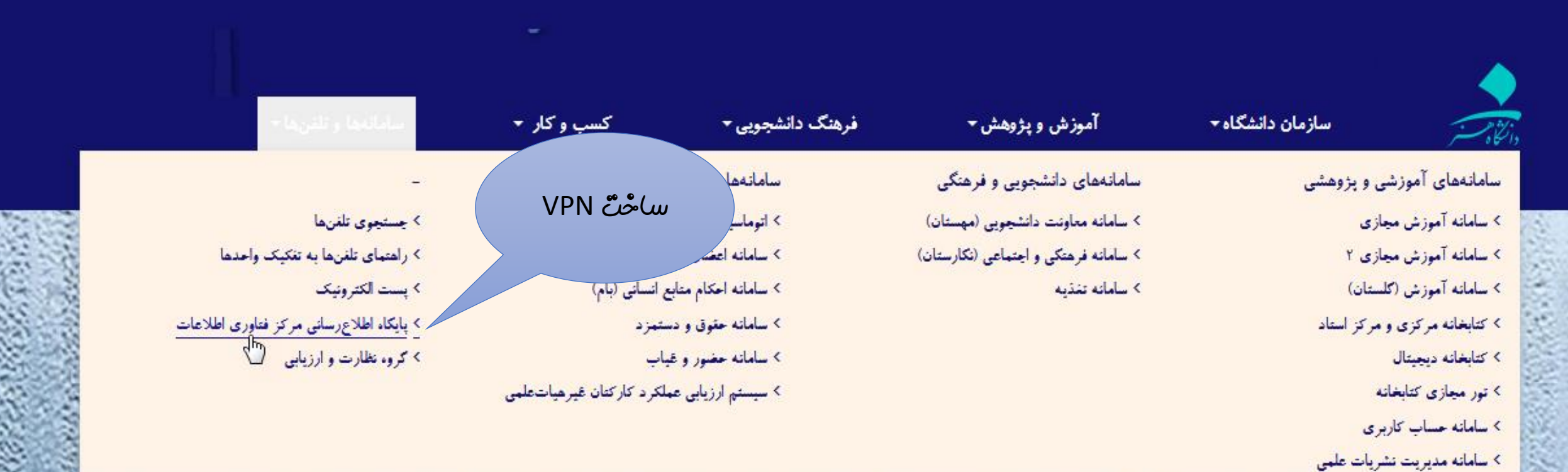

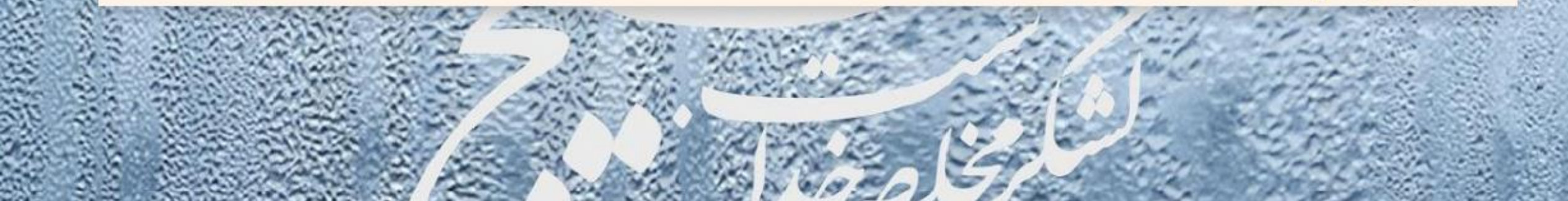

(- راهنما را حتما مطالعه نماييد.

۲- ٹرم اقرار forticlient را ہا توجه به ایٹکه کامپیو تر شما ۳۲ یا ۶۶ ہیتی است، دائلود ٹما یید.

۳ – (گر اڑ تیلت یا تلفن همراه (پل)
 ۱ (ستف)ده می کنید، تام (پلیکیشن
 appstore را در forticlient
 جستچو و سیس دانلود نمایید.

۲- چنانچه از تیلت یا تلفن همراه اندروید استفاده می کنید، نام ایلیکیشن forticlient را از کوکل یلی یا همین صفحه دانلود نصب نمایید.

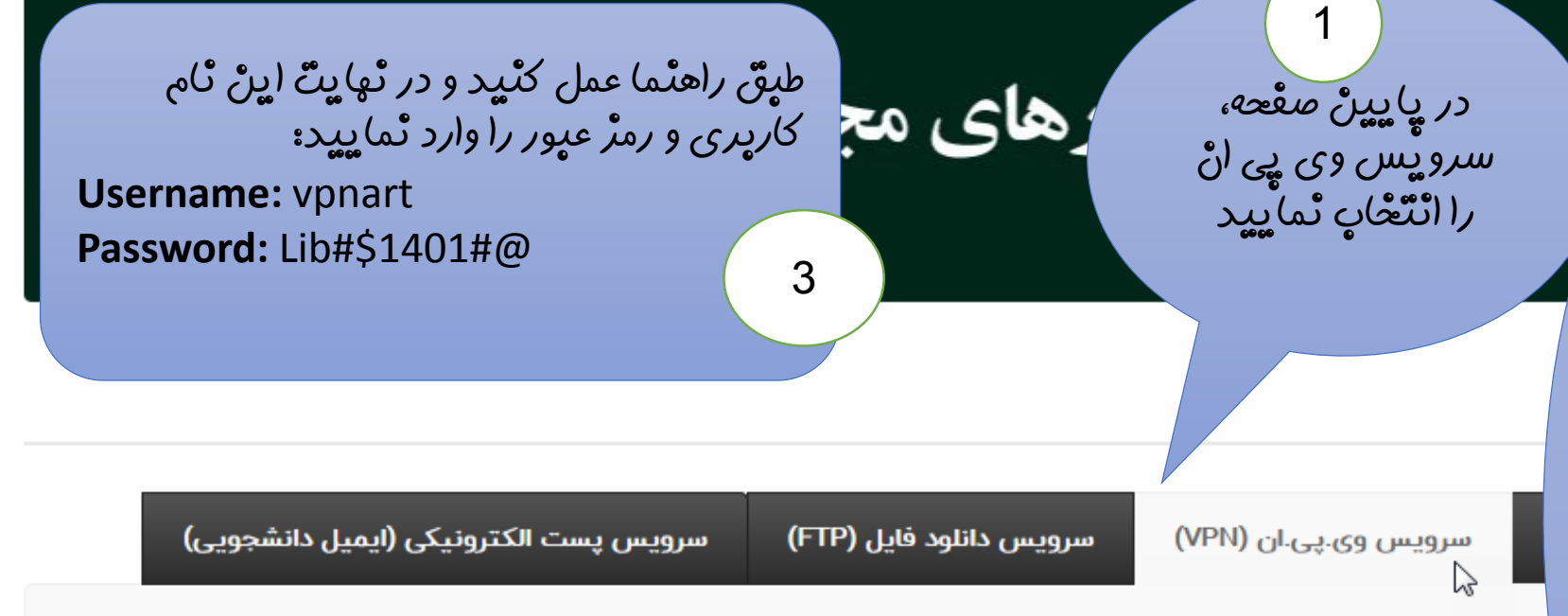

#### سرویس وی.پی.ان (VPN) :

مرکز فناوری اطلاعات با توجه به اهمیت امنیت داده های دانشگاه در شبکه، اقدام به راه اندازی VPN بر روی تجهیزات امنیت شبکه خود نموده است تا کاربران بتوانند از منابع اطلاعاتی دانشگاه به راحتی در خارج از فضای فیزیکی دانشگاه استفاده نمایند. کاربران می توانند با استفاده از یک برنامه کاربردی ساده و با نصب آن بر روی کامپیوتر ، لپ تاپ ، موبایل (اندروید و IOS) به راحتی به شبکه دانشگاه با امنیت بالا متصل شوند و از منابع اطلاعاتی دانشگاه استفاده نمایند.

#### نكات قابل توجه:

۱) کاربران آیفون می بایست نرم افزار FortiClient را از برنامه app-store آیفون خود مستقیما دانلود نمایند. ۲) پسورد اکانت VPN را از کتابخانه مرکزی دریافت نمایید. ۳) لازم به ذکر است پسورد VPN بصورت ۳ ماهه تعویض خواهد شد.

# ساختٌ حساب کارپری و چستچو در پایگاه های اطلاعاتی قارسی

- Magiran
- Noormags
- Noorlib
- Civilica

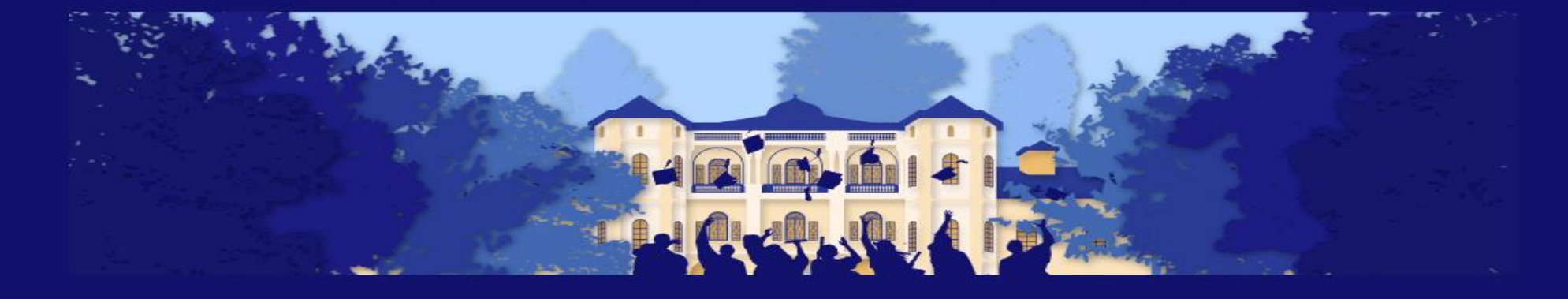

| مناماتهما و تاغويما -                    | کسب و کار 🔻             | فرهنگ دانشجویی 🕶     | آموزش و پژوهش <del>-</del>           | سازمان دانشگاه -              |
|------------------------------------------|-------------------------|----------------------|--------------------------------------|-------------------------------|
|                                          |                         | سامانههای اداری      | سامانههای دانشجویی و فرهنگی          | سامانههای آموزشی و بزوهشی     |
| > جستيعوى تلغنها                         |                         | > اتوماسيون ادارى    | > سامانه معاونت دانشجویی (مهستان)    | > سامانه آموزش میازی          |
| > راهتمای تلغنها به تفکیک واحدها         | ت علمی                  | > سامانه اعضای هیاد  | > سامانه فرهنکی و اچتماعی (نکارستان) | > سامانه آموزش مجازی ۲        |
| > بست الكترونيك                          | انسانی (بام)            | > سامانه احکام متابع | > سامانه تغذیه                       | > سامانه آموزش (کلستان)       |
| > پایکاه اطلاع رسانی مرکز فتاوری اطلاعات | تمزد                    | > سامانه حقوق و دس   |                                      | > کتابخانه مرکزی و مرکز استاد |
| > کرو، نظارت و ارزیابی                   | اب                      | > سامانه حضور و غيا  |                                      | > کتابخانه دیجیتال <          |
|                                          | كرد كاركتان غيرهياتعلمي | > سیستم ارزیابی عما  |                                      | > تور میازی کتابخانه          |
|                                          |                         |                      |                                      | > سامانه حساب کاربری          |

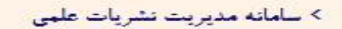

5 - 2 2 2 x 12 - , 0, x 30 ---

فرم خوداظهاری واکسیناسیون کارکنان و اساتید دانشگاه هنر

**Q** 

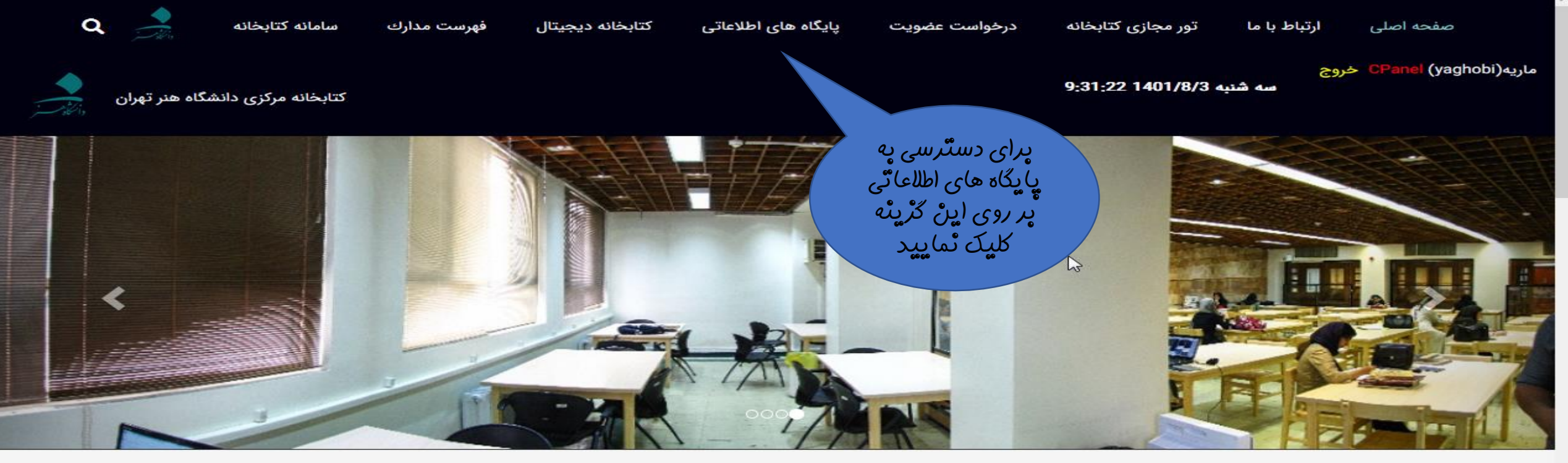

اخبار و اطلاعیهها

پرسش های متداول

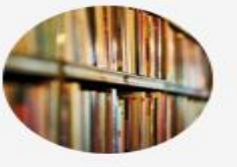

#### بازگرداندن کتاب های امانت گرفته شده به کتابخانه مرکزی

به اطلاع آن دسته از دانشجویان گرامی که تا کنون موفق به بازگرداندن کتاب های امانت گرفته نشده اند، میرساند چنانچه تا هفته آینده مورخ 1401/3/18 کتاب ها را به کتابخانه مرکزی بازگردانند، مشمول تخفیف ویژه جریمه خواهند بود.

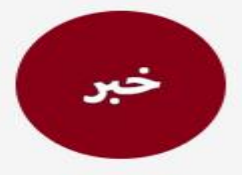

حبر

#### وبینار آشنایی با کتابخانه و پایگاههای اطلاعاتی

لینك وبینار آشنایی با كتابخانه، كتابخانه دیجیتال و پایگاههای اطلاعاتی فارسی و لاتین از طریق لینك زیر قابل دریافت است. https://research.art.ac.ir/fa/page/2577

#### ثبت نام دانشجویان ورودی سال 1400

ثبت نام دانشجویان ورودی در مقطع کارشناسی، کارشناسی ارشد و دکتری در سال 1400 در کتابخانه منابع چاپی و همچنین کتابخانه دیجیتال انجام شده است. نام کاربری و کلمه عبور به صورت پیش فرض به شکل زیر است: نام کاربری: شماره دانشجویی کلمه عبور: کد ملی لطفا پس از ورود نسبت به تغییر کلمه عبور خود اقدام فرمایید.

#### کتابخانه ی دیجیتال شامل چه منابعی است و چگونه می توانم از آن استفاده کنم؟

یا نامه های دانشگاه هنر، کتاب های دیجیتال فارسی و لاتین و مقالات دیجیتال فارسی و لاتین در کتابخانه ی دیجیتال قرار دارند. با ورود به کتابخانه ی دیجی....

#### چگونه می توانم به پایگاه های اطلاعاتی خارجی در بیرون از دانشگاه دسترسی داشته باشم؟

دانشجویان برای دسترسی به منابع اطلاعاتی لاتین از جمله کتاب های دیجیتال و پایان نامه های انگلیسی، در سامانه دانش لینك به آدرس http://honar.daneshlink.....

#### چگونه می توانم به پایگاه های اطلاعاتی فارسی در بیرون از دانشگاه دسترسی داشته باشم؟

گفتگوی آنلاین

پایگاههای الکترونیکی

## پرای استفادہ از هریک از پایگاہ ها، پر روی لیٹک آن کلیک کئید.

بایگاه های مورد اشتراک دانشگاه

| نام پایگاه اطلاعاتی                                                                                                    | آدرس                                       | راهنما               | توضیحات (این پایگاه ها از طریق دانشگاه خریداری شده و آی<br>پی بیس هستند) |
|----------------------------------------------------------------------------------------------------|--------------------------------------------|----------------------|--------------------------------------------------------------------------|
| magiran                                                                                                    | www.magiran.com                            | راهنما               | دانلود مقالات فارسـی                                                     |
| پایسگاه محسلات تخصصی نسور انگاه محسلات تخصصی نسور انگاه محسلات تخصصی نسور انگاه                                                                                    | /https://www.noormags.ir                   | راهنما               | حتماً حساب کاربری بسازید                                                 |
|                                                                                                    | https://www.noorlib.ir/view/fa<br>/default | راهنما ساخت<br>اکانت | حتماً حساب کاربری بسازید                                                 |
|                                                                                                    |                                            | راهنما استفاده       |                                                                          |
|                                                                                                    | www.civilica.com                           | 1.راهنما             | امکان دانلود مقالات و مجلات کنفرانس های کشور. با آدرس ایمیل خود          |
|                                                                                                    |                                            | 2.راهنما             | در هر 24 ساعت 20 مقاله می توانید دانلود کنید                             |
|                                                                                                    |                                            | 3.دانلود مقالات      |                                                                          |
| We Respect the Science                                                                                                    |                                            | ای.اس.ای             |                                                                          |
| /http://honar.daneshlink.ir                                                                                                    | /http://honar.daneshlink.ir                | راهتما               | دسترسی به تمامی پایگاه های خارجی                                         |
| Wiley  Emerald    Wikey  Emerald    2 Output Strategy  Emerald    3 Output Strategy  2 Output Strategy    3 Output Strategy  3 Output Strategy                     |                                            |                      |                                                                          |
| Stor  Cambridge  Oxford Journal  Essage    2 دسترسی ۱ دسترسی ۲ دسترسی ۲ دسترسی ۲ دسترسی ۲ دسترسی ۲ دسترسی ۲ دسترسی ۲ دسترسی ۲ دسترسی ۲ دسترسی ۲ دسترسی ۲  دسترسی ۲ |                                            |                      |                                                                          |

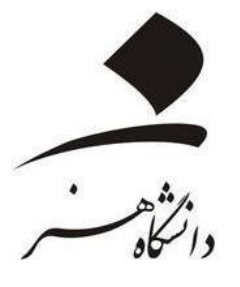

# تُحوه ساخت حساب کاربری و چستچو در پایگاه «مکّ ایران»

Magiran.com

ورود | ثبت نام

**I**magiran<sup>®</sup>

مجلات علمي

مجلات عمومی روزنامهها

6

دقیق کلمات یا عبارت مورد نظر خود را درج کنید و کلید جستجو را بزنید.

×

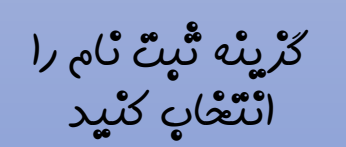

# نیاز هر کتابخانه!

مجلات تخصصي

اشتراک سازمانی مگیران امکان دسترسی همه مراجعان شما را به مرجعی فراگیر، جامع و روزآمد از ۳۳۰۰ نشریه علمی و تخصصی ایرانی را فراهم میکند.

اطلاعات بيشتر

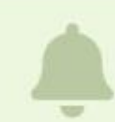

#### صفحه رزومه نویسندگان مقالات مجلات عضو راهاندازی شدهاست!

از نویسندگان و پژوهشگرانی که مقالات آنها در مگیران نمایه شده دعوت میکنیم با ایمیل منتشر شده در مقالاتشان در سایت ثبت نام و صفحه رزومه خود را تکمیل نمایند.

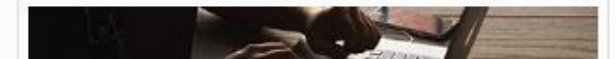

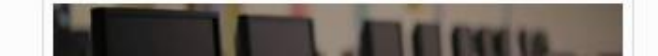

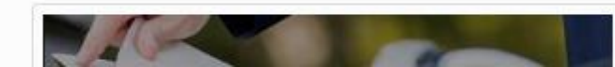

ثبت نام

راهتما

🔵 خانم 🕥 آقا

نام و نام خانوادگی خود را به فارسی وارد کنید!

نام

نام خانوادگی

پست الكترونيكى

😗 نشانی پست الکترونیکی شما، شناسه تان برای ورود به سایت خواهد بود و قابل تغییر نیست. در ثبت آن دقت کنید!

رمز عبور

تكرار رمز عبور

Gaps Lock هنگام ثبت گذرواژه از وضعیت زبان صفحه کلید و خاموش بودن Caps Lock مطمئن شوید!

تلفن همراه

ادامه

الطلاعات شما نزد ما به امانت خواهد بود و در اختیار دیگران قرار نخواهد گرفت.

عضو این پایگاه هستید؟

ورود 😭

اگر هنگام ثبت ایمیل پیامی مبنی بر وجود ایمیل شما در سایت دریافت کردید به این معناست که شما سالهای گذشته عضو مگیران بودهاید. لذا نیازی به ثبت نام دوباره نیست.

روی لینک بازن<mark>شائی گذرواژه</mark> کلیک کنید تا گذرواژه جدیدی برای خود تعیین کنید. پس از آن با ایمیل و رمز جدید به سایت وارد شوید و مراحل فعال سازی را تکمیل کنید.

منظور از ایمیل دانشگاهی، ایمیلی یا پسوند art.ac.ir@ است. دانشجویان کارشناسی ارشد و دکتری یا مراجعه به سامانه گلستان می توانند در قسمت پیشخوان خدمت درخواست ایمیل آکادمیک بدهند. ايميل

دائشگاهی خود

را وارد ثماييد و

تمامى

مشْحْصات را

تکمیل کئید.

#### 祄 بازگشت به صفحه اصلی

## **I**magiran'

#### تایید ثبت نام

پیامی به صندوق پست الکترونیکی شما به نشانی درستی پست الکترونیکی شما تایید و ثبت نام شما کامل شود.

- پوشه های spam، Bulk، Promotions و ... را بررسی کنید.
- اگر درخواست ارسال دوباره تاییدیه را ثبت کردید و پیامی دریافت نکردید سایر ایمیلهای خود را هم ثبت و بررسی کنید. شاید با ایمیل دیگری ثبت نام کردهاید.
  در هر حال با ثبت نام دوباره، اگر ایمیل تکراری باشد به شما اعلام خواهد شد.

#### بازگشت به صفحه اصلی

همه حقوق مادی و معنوی متعلق به «بانک اطلاعات نشریات کشور» است.

Imagiran © 2000-2021 All Rights Reserved.

ارسال شدهاست. کلید فعال سازی در ایمیل دریافتی را بزنید تا

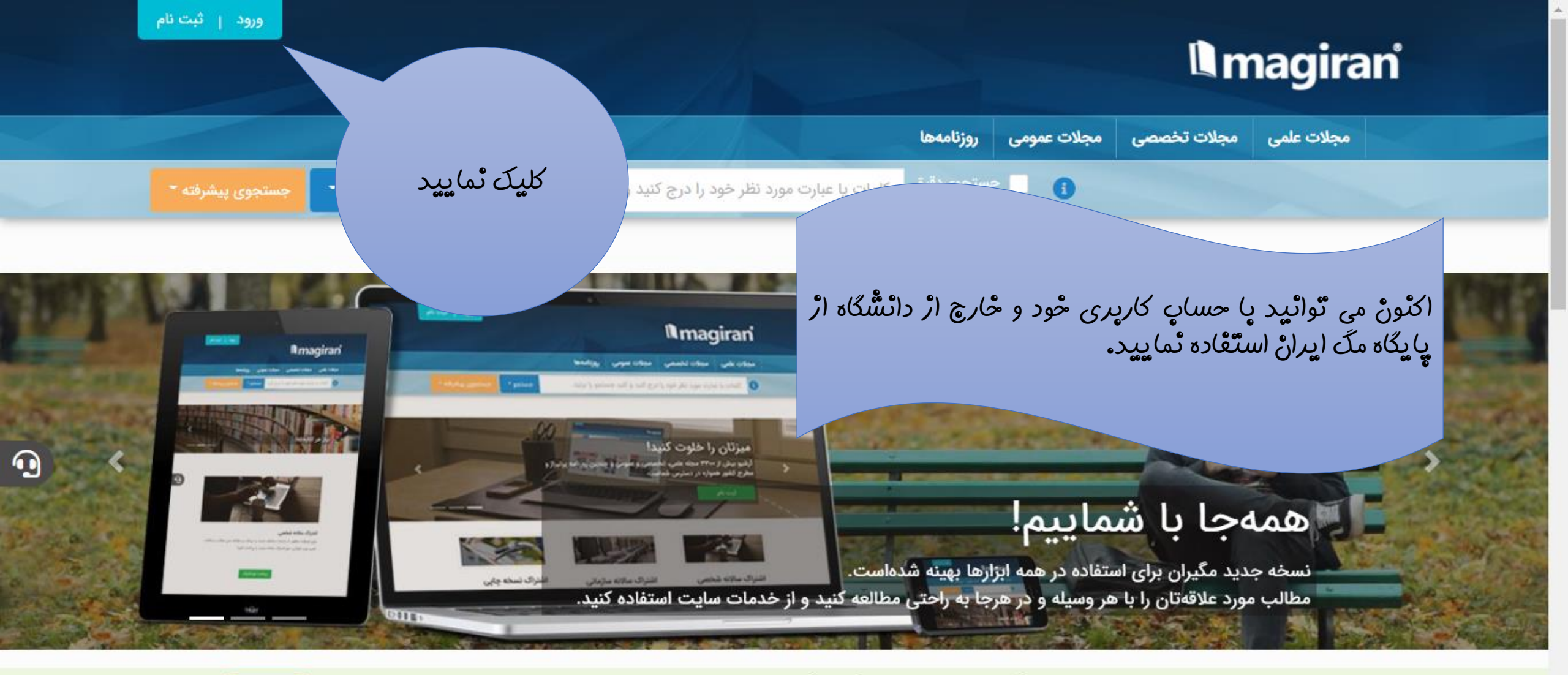

- تا کنون بیش از ۲۵۰۰۰ پژوهشگر به سامانه نویسندگان مگیران پیوستهاند!
- **Å**
- از نویسندگان و پژوهشگرانی که مقالات آنها در مگیران نمایه شده دعوت میکنیم با ایمیل منتشر شده در مقالاتشان در سایت ثبت نام و صفحه رزومه خود را تکمیل نمایند.

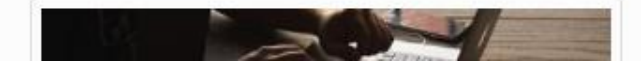

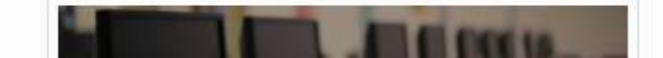

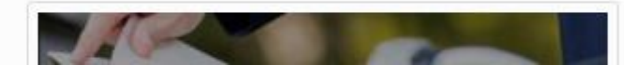

ثبت نام

راهتما

# **I**magiran'

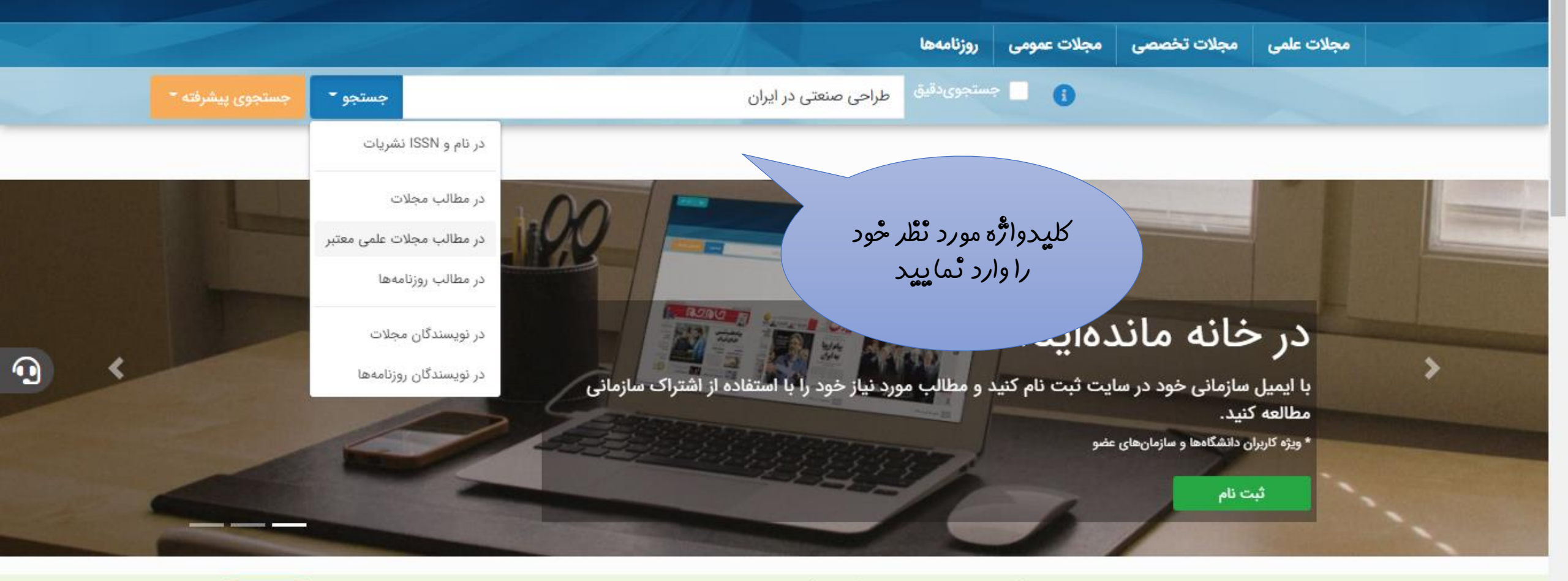

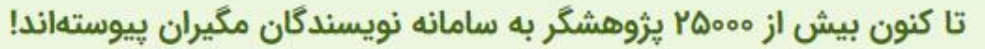

از نویسندگان و پژوهشگرانی که مقالات آنها در مگیران نمایه شده دعوت میکنیم با ایمیل منتشر شده در مقالاتشان در سایت ثبت نام و صفحه رزومه خود را تکمیل نمایند.

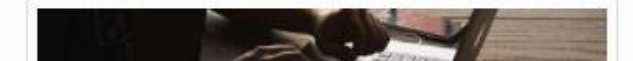

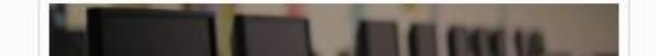

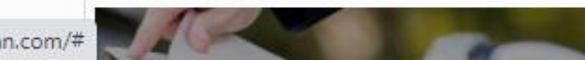

ثبت نام

راهتما

🏛 😤 دانشگاه هنر تهران

https://www.magiran.com/#

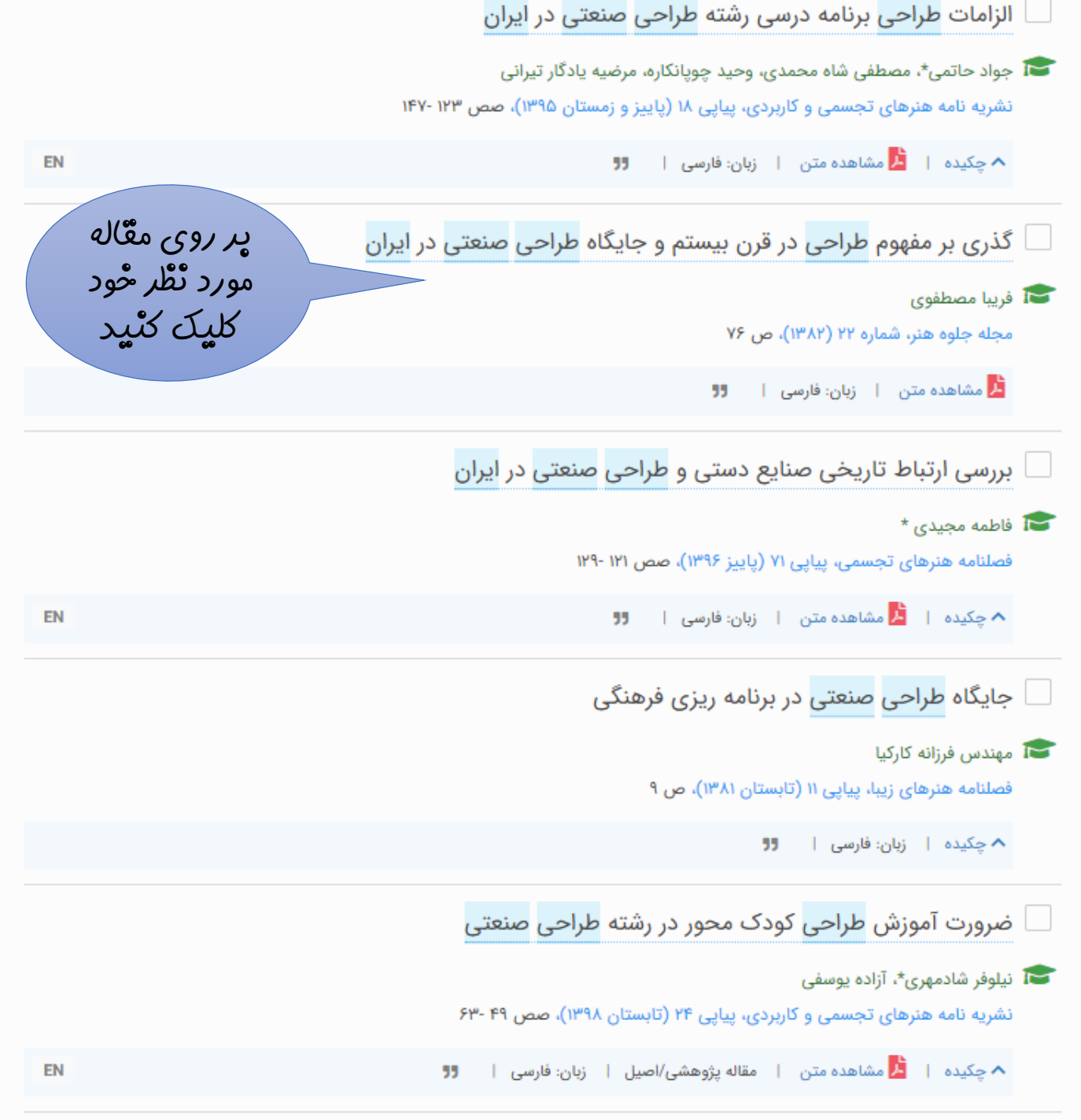

- نتایج بر اساس میزان ارتباط مرتب شدهاند و انتظار میرود نتایج اولیه به موضوع مورد نظر شما بیشتر نزدیک باشند. تغییر ترتیب نمایش به تاریخ در جستجوی چندکلمه چندان کاربردی نیست!
- جستجوی عادی ابزار سادهای است تا با درج هر کلمه یا عبارت، مرتبط ترین مطلب به شما نمایش دادهشود. اگر هر شرطی برای جستجوی خود در نظر دارید لازم است از جستجوی پیشرفته استفاده کنید. برای نمونه اگر به دنبال نوشتههای نویسنده خاصی هستید، یا میخواهید کلمات فقط در عنوان مطلب جستجو شود یا دوره زمانی خاصی مدنظر شماست حتما از جستجوی پیشرفته استفاده کنید تا نتایج مطلوب را ببینید.

#### در صورت تمایل نتایج را فیلتر کنید:

- \* با توجه به بالا بودن تعداد نتایج یافتشده، آمار تفکیکی نمایش داده نمیشود. بهتراست برای بهینهکردن نتایج، شرایط جستجو را تغییر دهید یا از فیلترهای زیر استفاده کنید.
  - \* ممکن است برخی از فیلترهای زیر دربردارنده هیچ نتیجهای نباشند.

#### متن مطلب

همراه با متن بدون متن **نوع نشریه** علمی

### گذری بر مفهوم طراحی در قرن بیستم و جایگاه طراحی صنعتی در ایران نویسنده: فریبا مصطفوی

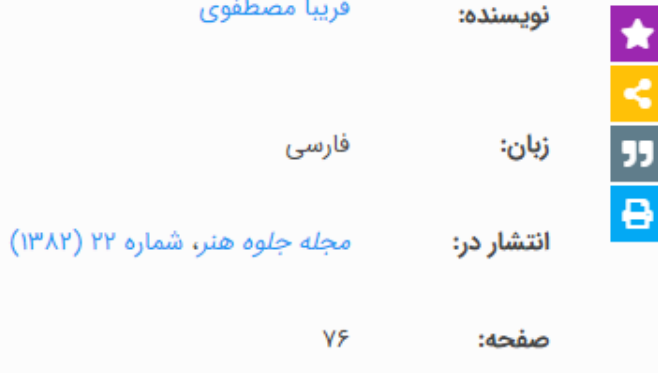

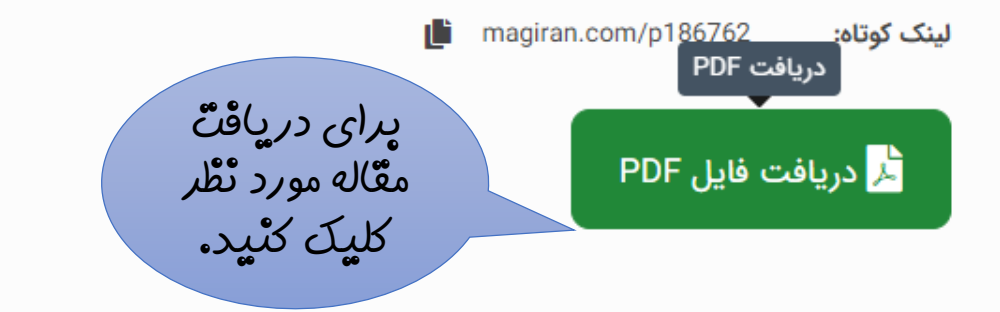

#### به نکات زیر توجه کنید!

- درج این مطلب در سایت magiran.com با کسب اجازه از نشریه و رعایت حقوق مولفین و صاحبان اثر صورت گرفته است.
  باز نشر این مطلب و استفاده از نسخه الکترونیکی آن در سایتهای اینترنتی و اینترانتی، کتابخانههای دیجیتال، کتاب،
  مجلات، لوح فشرده و غیره بدون کسب اجازه کتبی از این سایت و مدیریت نشریه و رعایت شرایط مورد نظر ایشان ممنوع
  است. متخلفین مشمول پیگرد قانونی خواهند بود.
  - دانلود پیاپی مقالات شمارههای مختلف یک یا چند مجله (دانلود سیستماتیک) تحت هر عنوان مجاز نیست!
  - اشتراک سایت، تک کاربره و جهت مطالعات شخصی شماست. از ارایه شناسه و گذرواژه خود به دیگران خودداری کنید.
    - سایت حق قطع اشتراک اعضای متخلف را قبل از انقضای دوره خواهد داشت.

#### مجله جلوه هنر

#### Journal of Jelve-y Honar

فصلنامه هنر و معماری

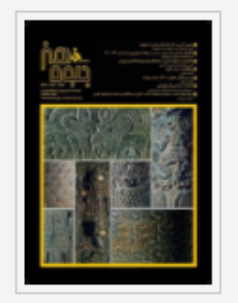

#### آخرین شماره | آرشیو

#### ISSN: 1607-9868 eISSN: 2538-256X صاحب امتیاز: دانشگاه الزهرا مدیر مسئول: دکتر ابوالقاسم دادور سردبیر: دکتر عفت السادات افضل طوسی تلفن نشریه: ۲۵۲۰۸۵۶۹۲۲۳۲ ه

اطلاعات بيشتر نشريه

- 🗴 درباره نشریه
- > پیام به نشریه
- < سایت اختصاصی نشریه
- > پذیرش الکترونیکی مقاله

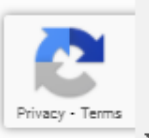

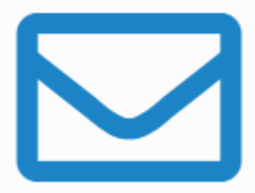

لینک دانلود موقت این مطلب (30 دقیقه) به نشانی ایمیل شما (library.department@art.ac.ir) ارسال شد. در صورتی که پیام را در پوشه اصلی صندوق پستی خود نیافتید سایر پوشهها همچون Spam، Bulk و Promotions را نیز بررسی کنید.

این امکان خدمتی ویژه برای گذر از شرایط فعلی است و جزو خدمات عادی مگیران نیست. اگر لینک دانلود به دست شما نمیرسد:

- مشکل را با بخش فناوری اطلاعات دانشگاه یا سازمان خود در میان بگذارید.
  - همانند قبل از شبکه داخلی دانشگاه یا سازمان خود و یا VPN آن استفاده نمایید.
- بهای اشتراک سالانه شخصی را برای استفاده از خدمات مگیران پرداخت

نماييد.

#### بازگشت به صفحه پیشین

چنائچه از معیط دانشگاه یا از طریق VPN دانشگاه وارد مگ ایران شوید، مقالات به آدرس ایمیل شما ارسال نخواهند شد و دانلود بصورت مستقیم انچام خواهد شد.

درباره مگیران

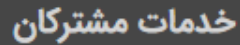

نشانها و تاییدیهها

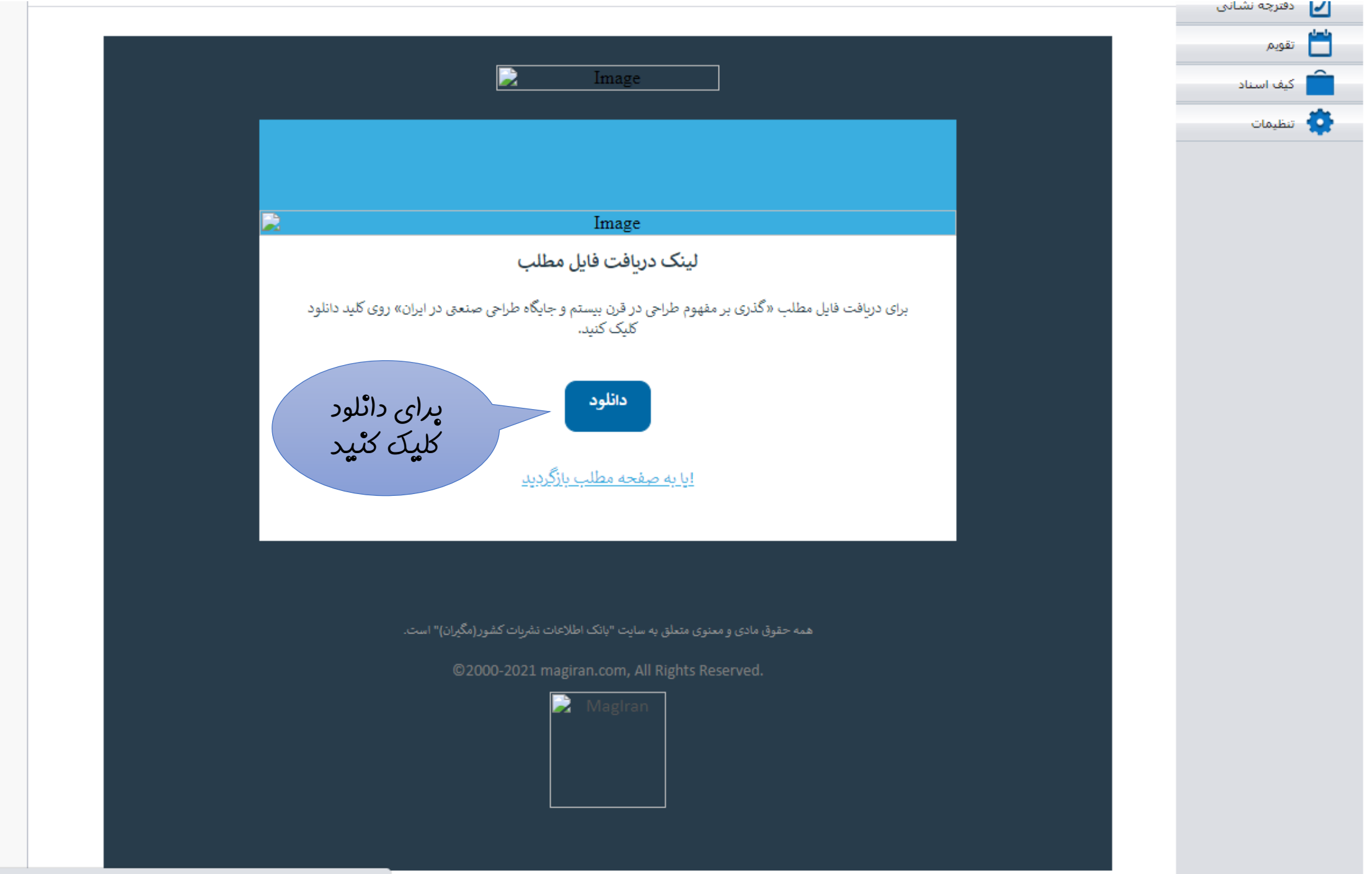

.

Ŧ

https://www.magiran.com/paper/getexternalpdf/a6a92baf-3e49-ec11-929e-e8393511161b

Press F11 to exit full screen

agiran.c

گذری بر مفهوم طراحی در قرن بیستم و جایگاه طراحی صنعتی در ایران

فريبا مصطفوي

كارشناس ارشد طراحي صنعتي

چكيدە:

Download

مقاله را دْخْيىرە ئماييد

از آنجا که طراحی یا Design با تمام مقوله های زندگی انسان ارتباط دارد، در این بحث به چند بخش مهم از این ارتباط می پردازیم و مواردی که بی ارتباط با زندگی بشر نیستند به طور اعم عبارتند از: طراحی برای لباس، طراحی برای دکوراسیون، طراحی برای مبلمان، طراحی برای محصولات، طراحی برای ارتباطات و طراحی برای صنعت که بیشتر به چگونگی روند آن در ایران پرداخته می شود. در پایان آنچه که با تأثیر پذیری از این فعالیت ها در آینده و در جهان اتفاق خواهد افتاد، مورد بررسی قرار خواهد گرفت. لازم به توضیح است که کلیه قسمت ها همراه با تصاویر (۲۸ تصویر) گویا مورد بحث قرار می گیرد. باید گفت که نمی توان هیچ رشته ای را از بحث طراحی یا Design مبرا دانست. امروزه با گسترش باید گفت که نمی توان نقش طراحی (Design) را نادیده گرفت. از این رو nobes در قرار از وامدار تربدگی بشر نمی توان نقش طراحی (Design) را نادیده گرفت. از این رو nobesign در قرار از وامدار Design در قرن ۲۱ است. پس در این جا با استفاده از مراجعی مانند موزه دیزاین در انگلستان به درک و آگاهی جدیدی از طراحی (Design) در تمام شونات زندگی بشر قرن ۲۰ و ۲۱ دست می بود که و

سایر موزه های دنیا که به گونه ای سنتی عمل میکنند، موزهٔ دیزاین در مرکز شهر لندن بیانگر تغییرات اجتماعی و تکنولوژیک در صد سال گذشته است. با توجه به حضور هنرمندان معروف و دستآور دهای ایشان، به